# Cisco Webex 視訊會議軟體講義

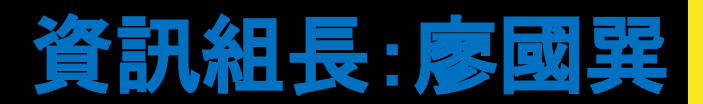

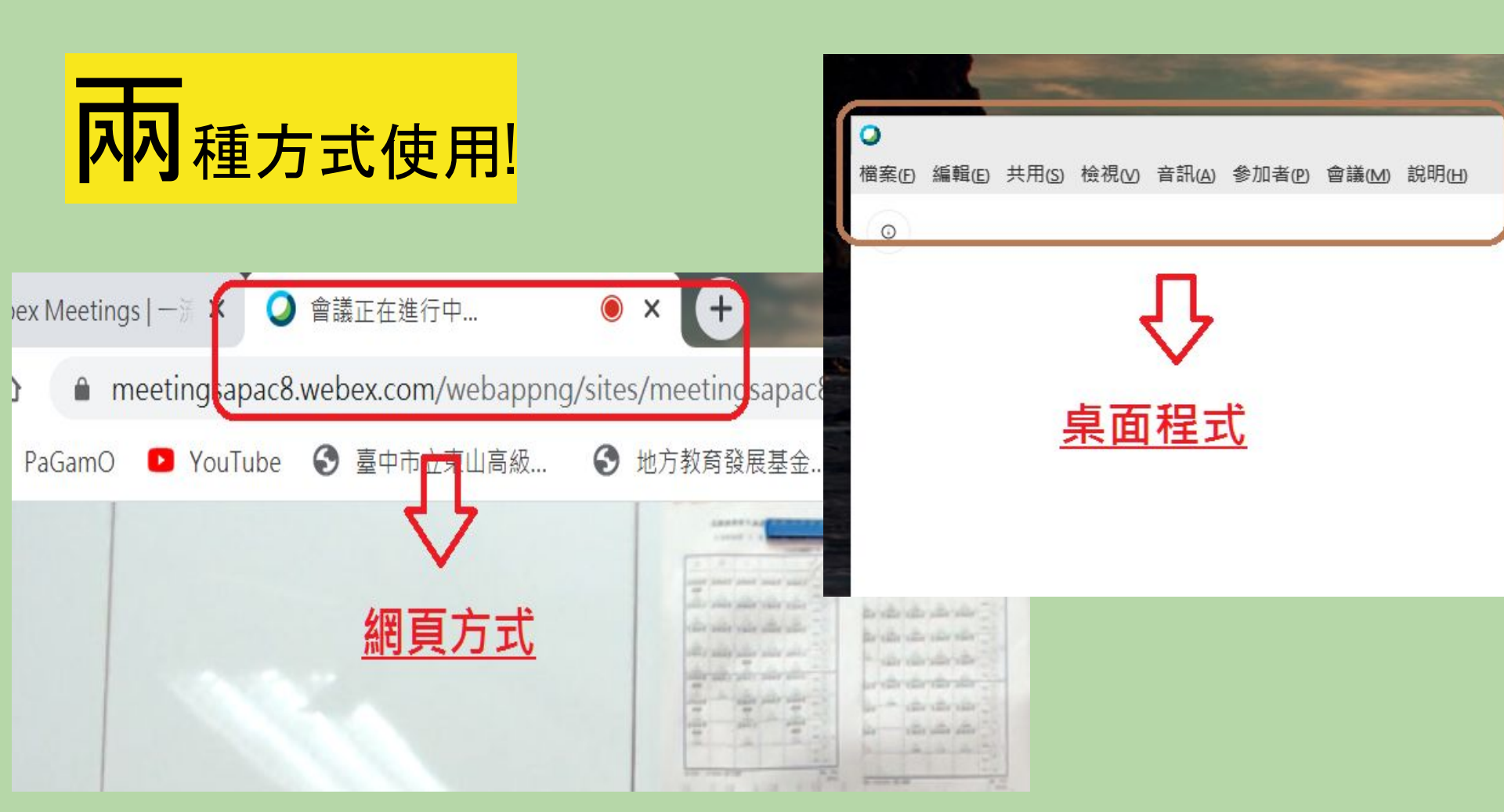

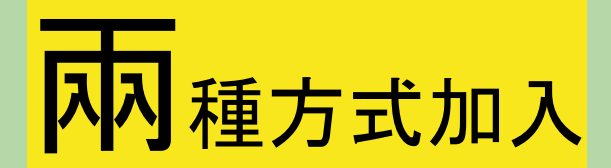

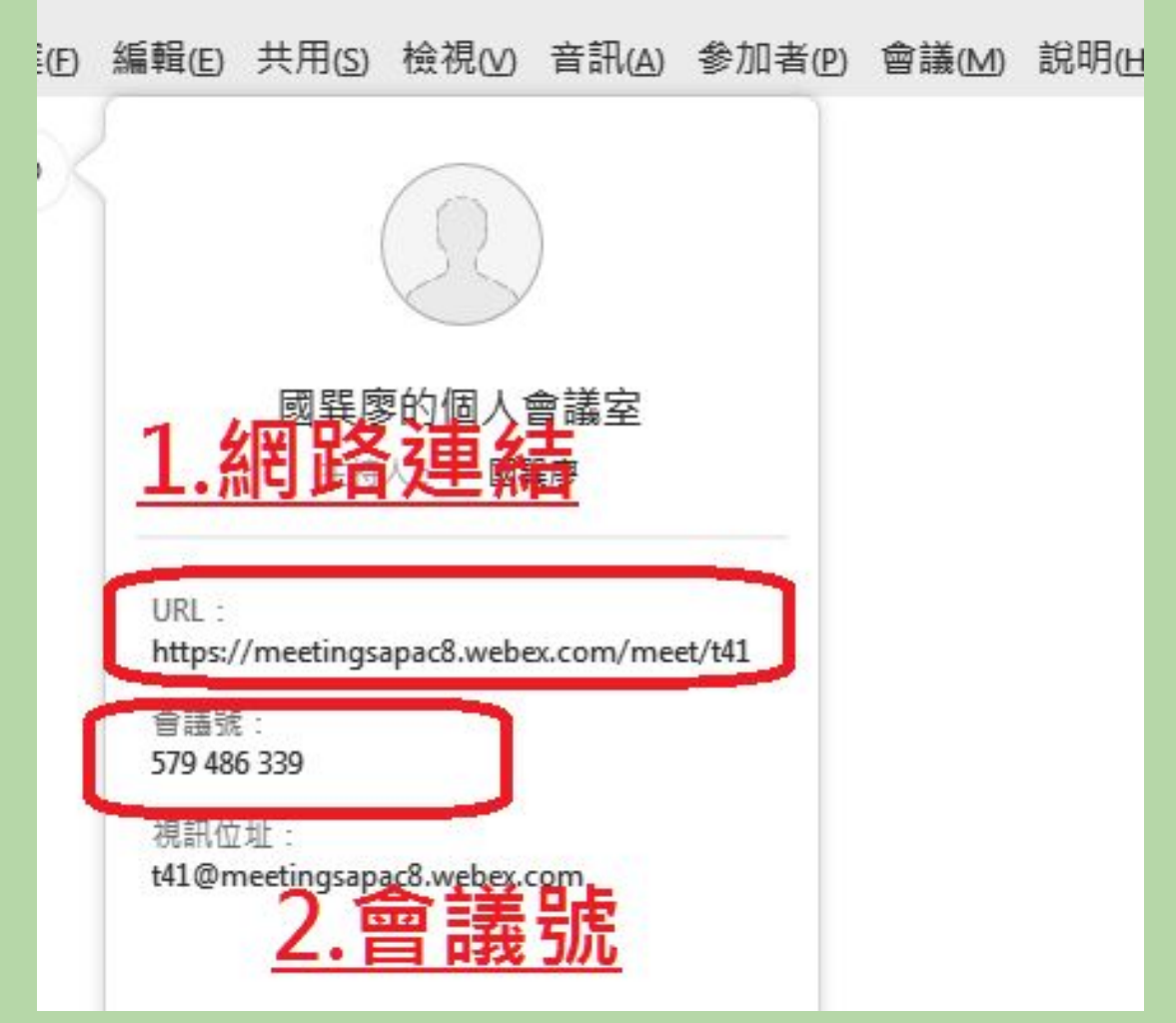

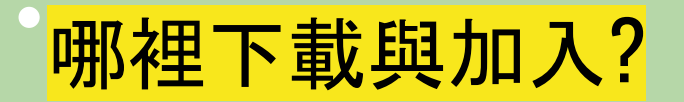

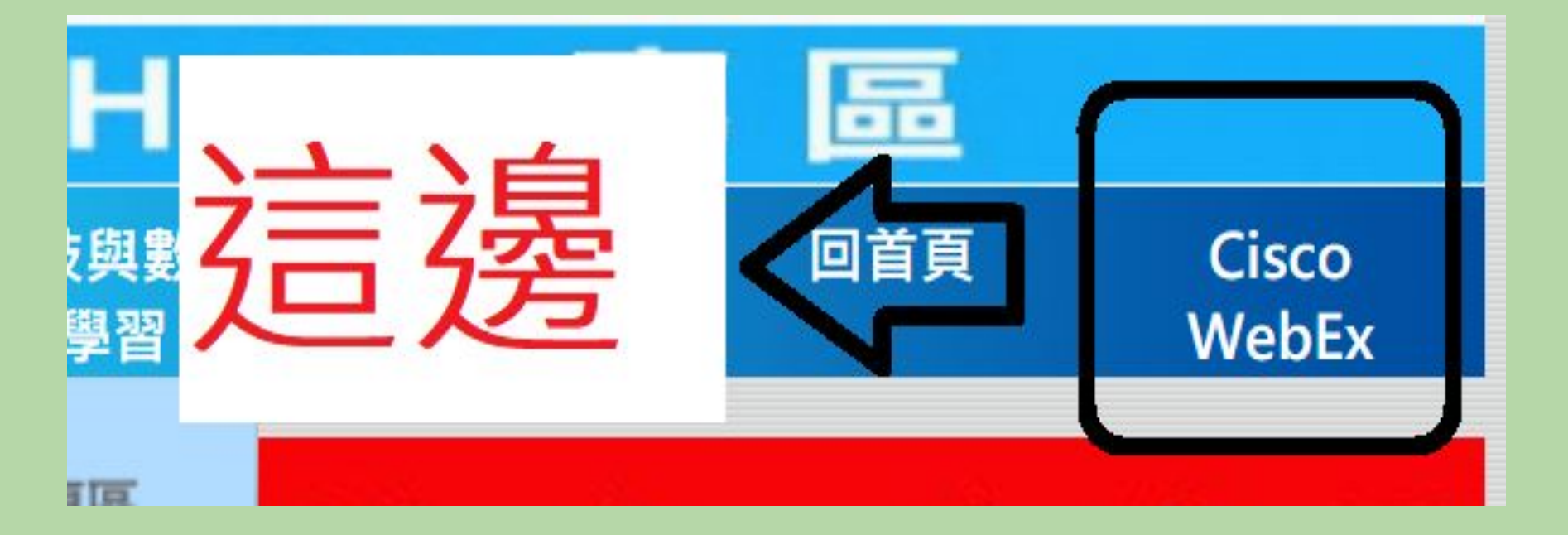

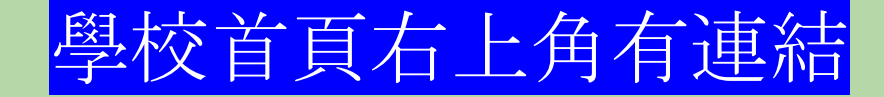

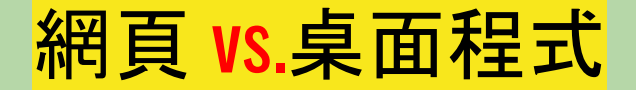

學生網頁 老師網頁

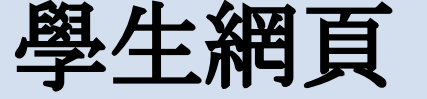

老師桌面程式

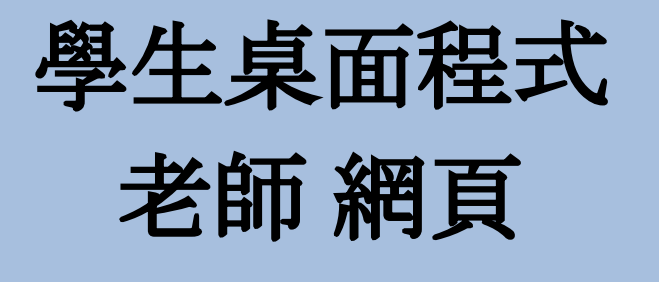

學生桌面程式

老師桌面程式

# 網頁 vs.桌面程式 (老師用程式 學生用網頁 最佳)

學生網頁 學生網頁 老師桌面程式 老師網頁 學生桌面程式 學生桌面程式 老師 網頁 老師桌面程式

#### <mark>會議號跟URL</mark> (以桌面程式為例)

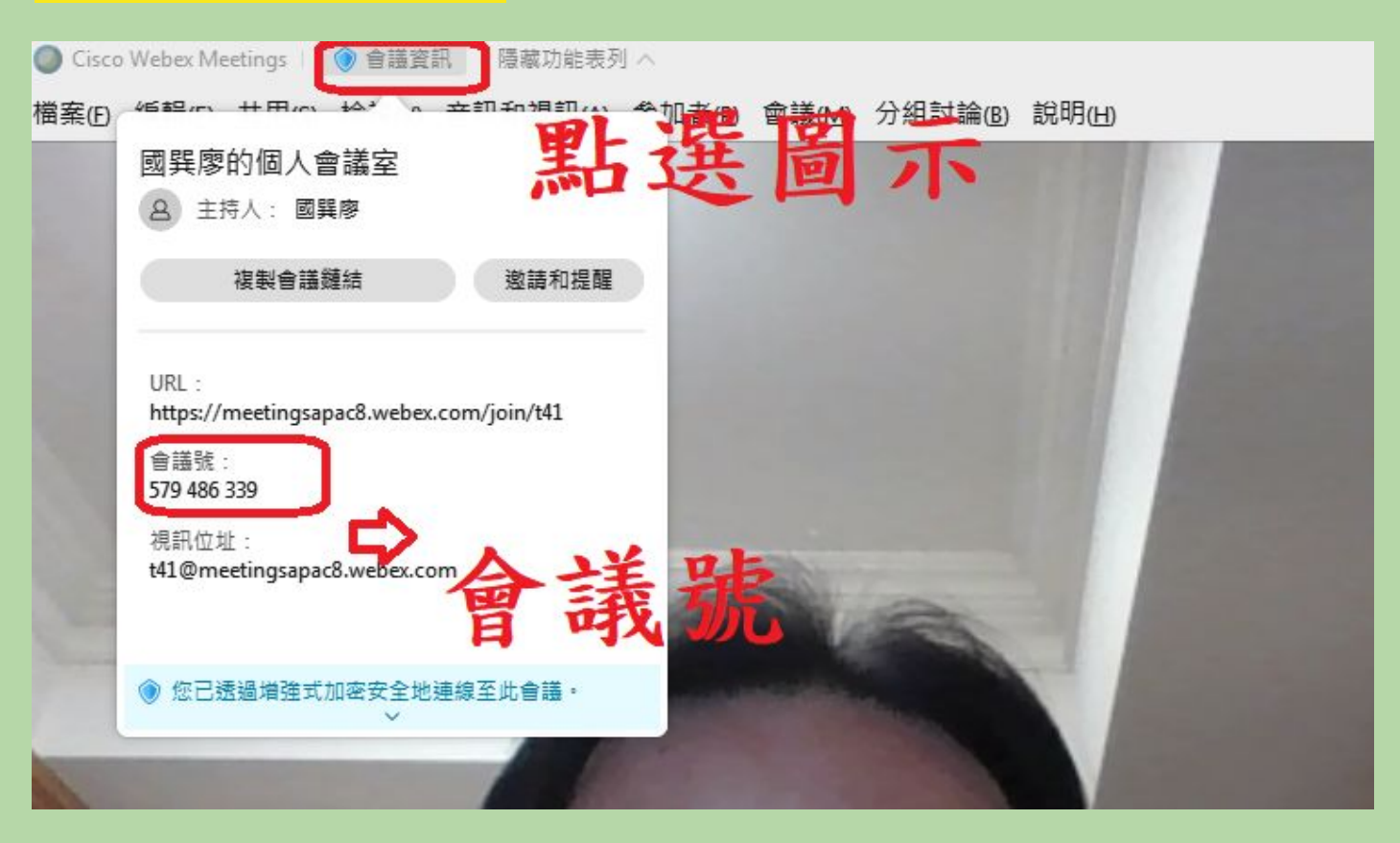

#### 1.如何參加會議(學生端加入) 學校網頁有這影片

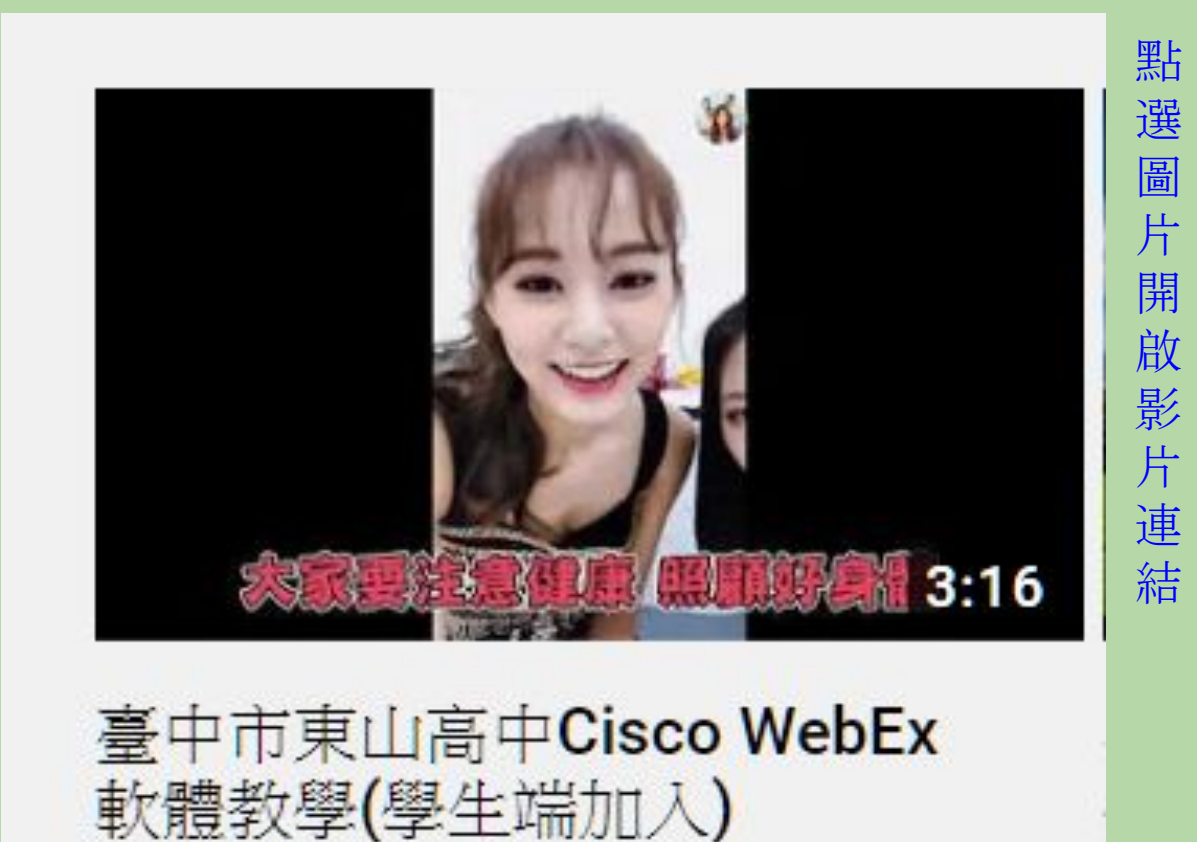

#### 2.註冊流程 (沒帳號的老師要先去註冊)

## 歡迎免費使用 Webex

## Meetings •

立即註冊免費的 Webex Meetings 方案。不 需要信用卡。 t41@tsjh.tc.edu.tw 您無需註冊 Webex 帳戶來加入會議。如果您被邀請參加會議或活動,請

加入此處.或者練習在此處參加測試會議.

### 註冊流程

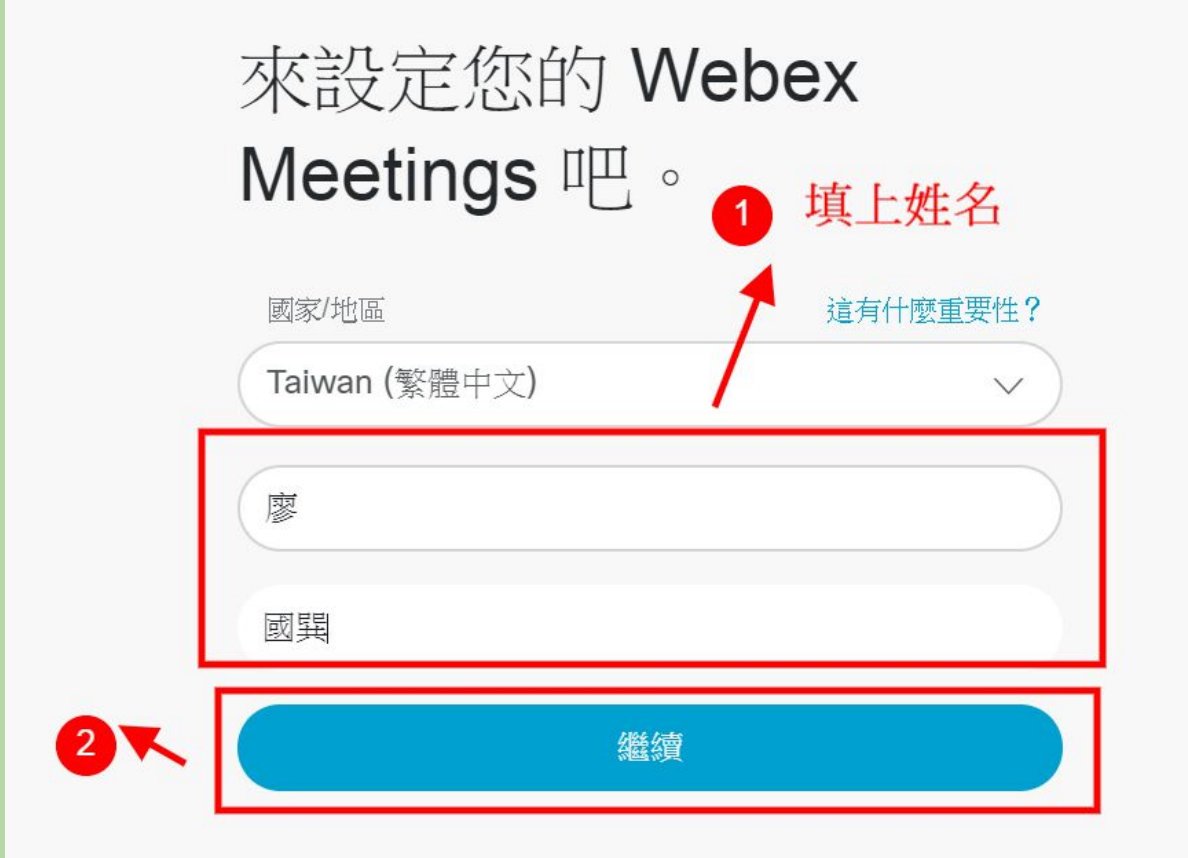

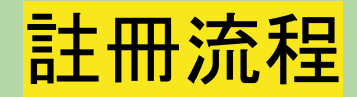

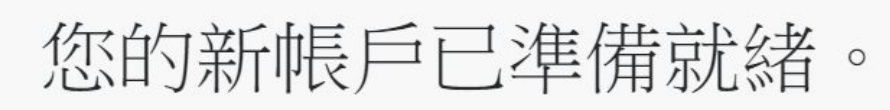

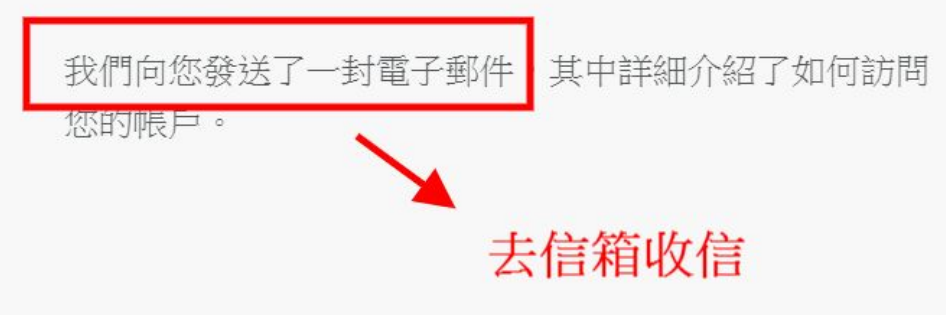

#### 註冊流程

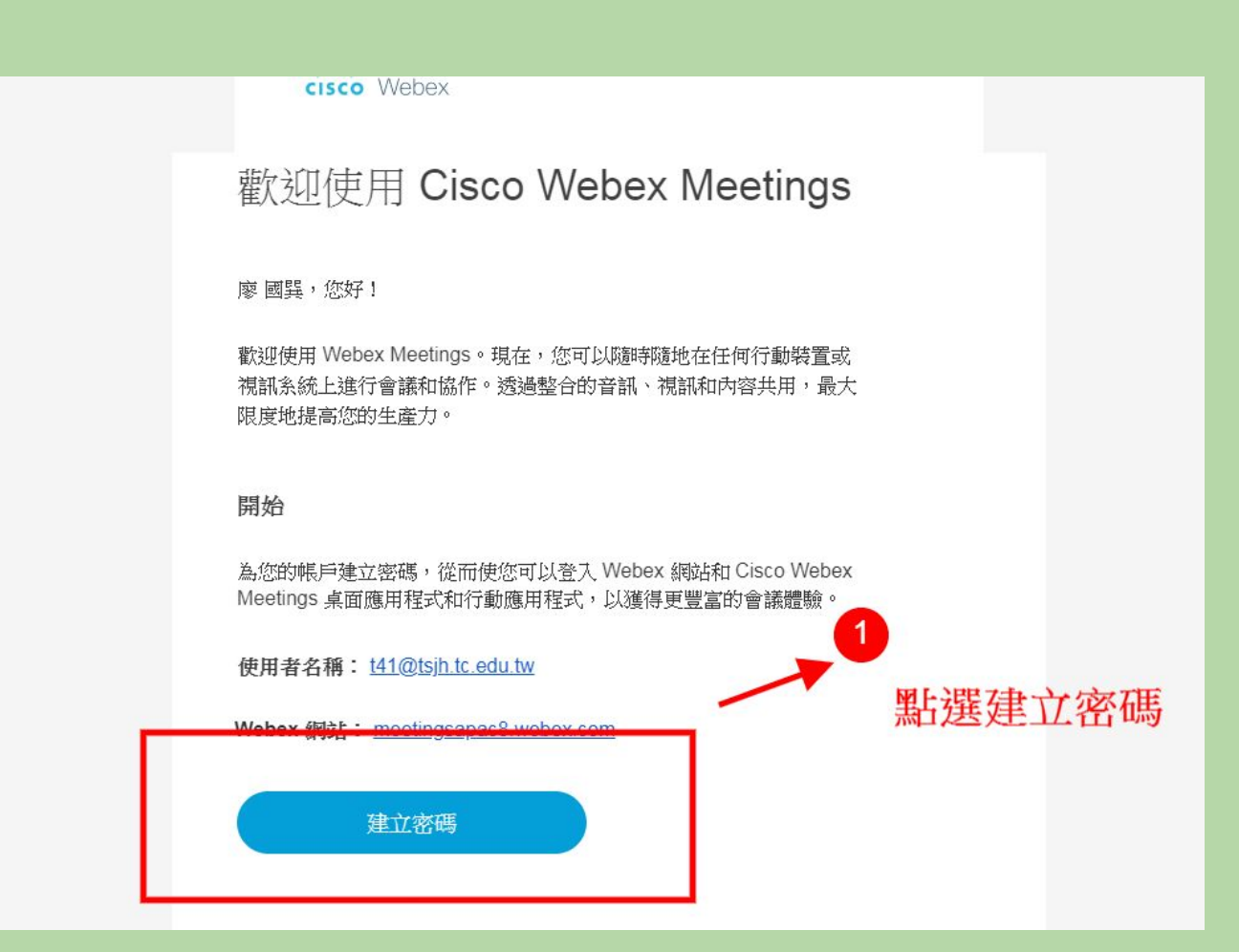

註冊流程

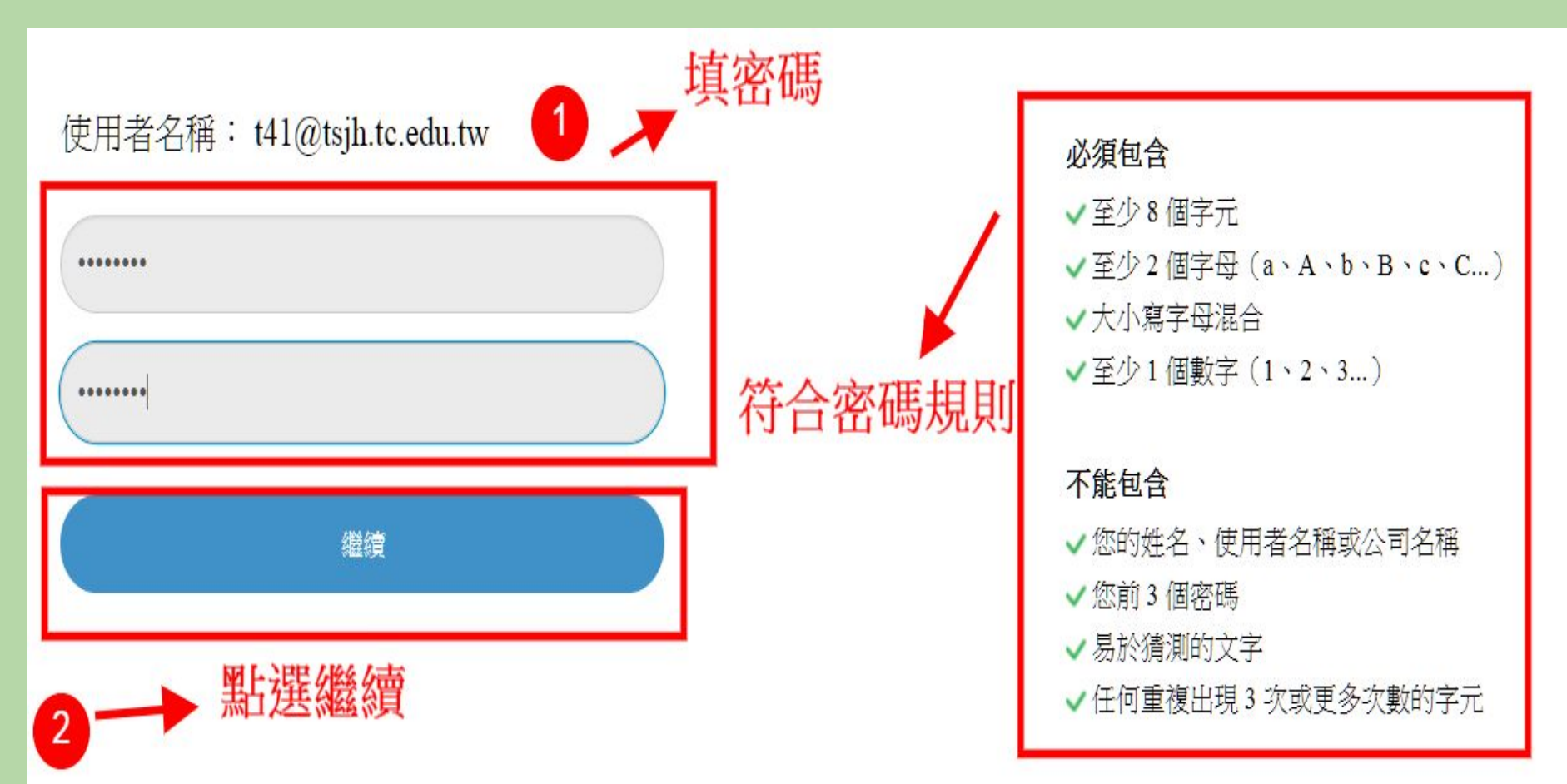

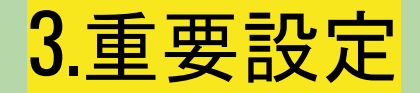

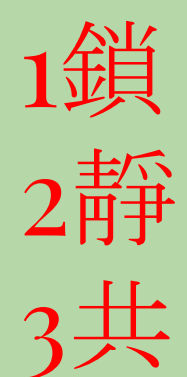

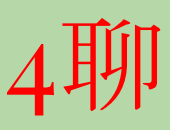

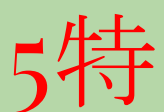

6釘 (目前已沒有此設定)

#### 1鎖(關門):鎖定會議不讓其他人再加入(須得到主持人允許)

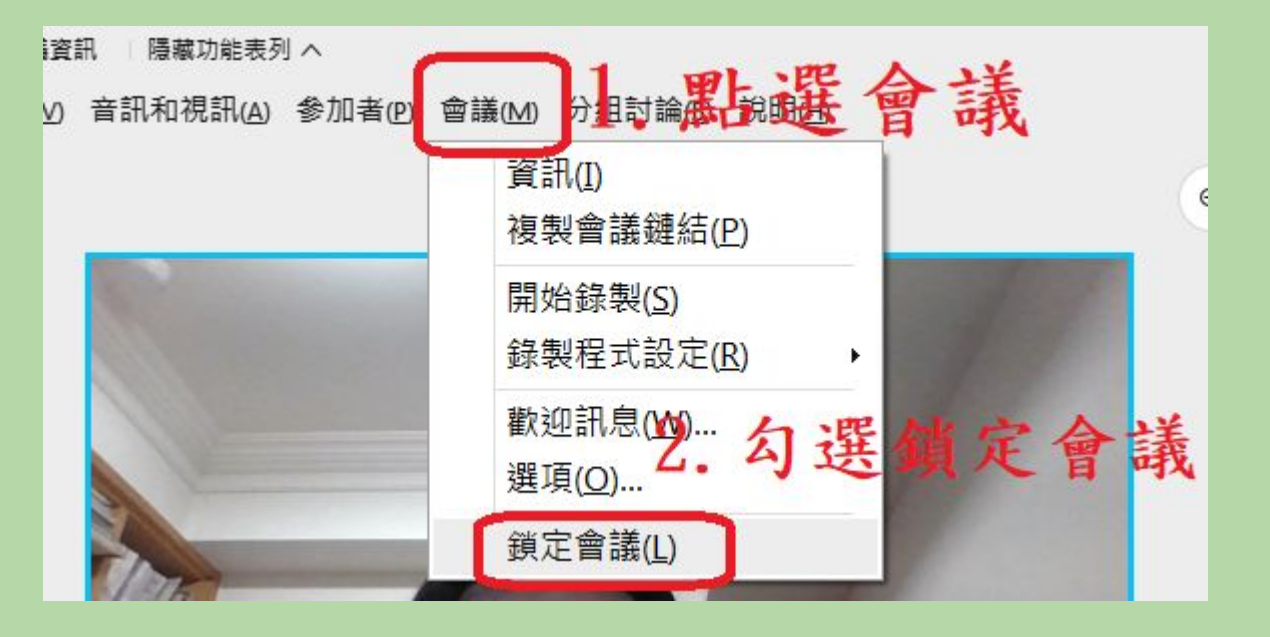

#### 2靜(閉嘴):關掉參加者麥克風

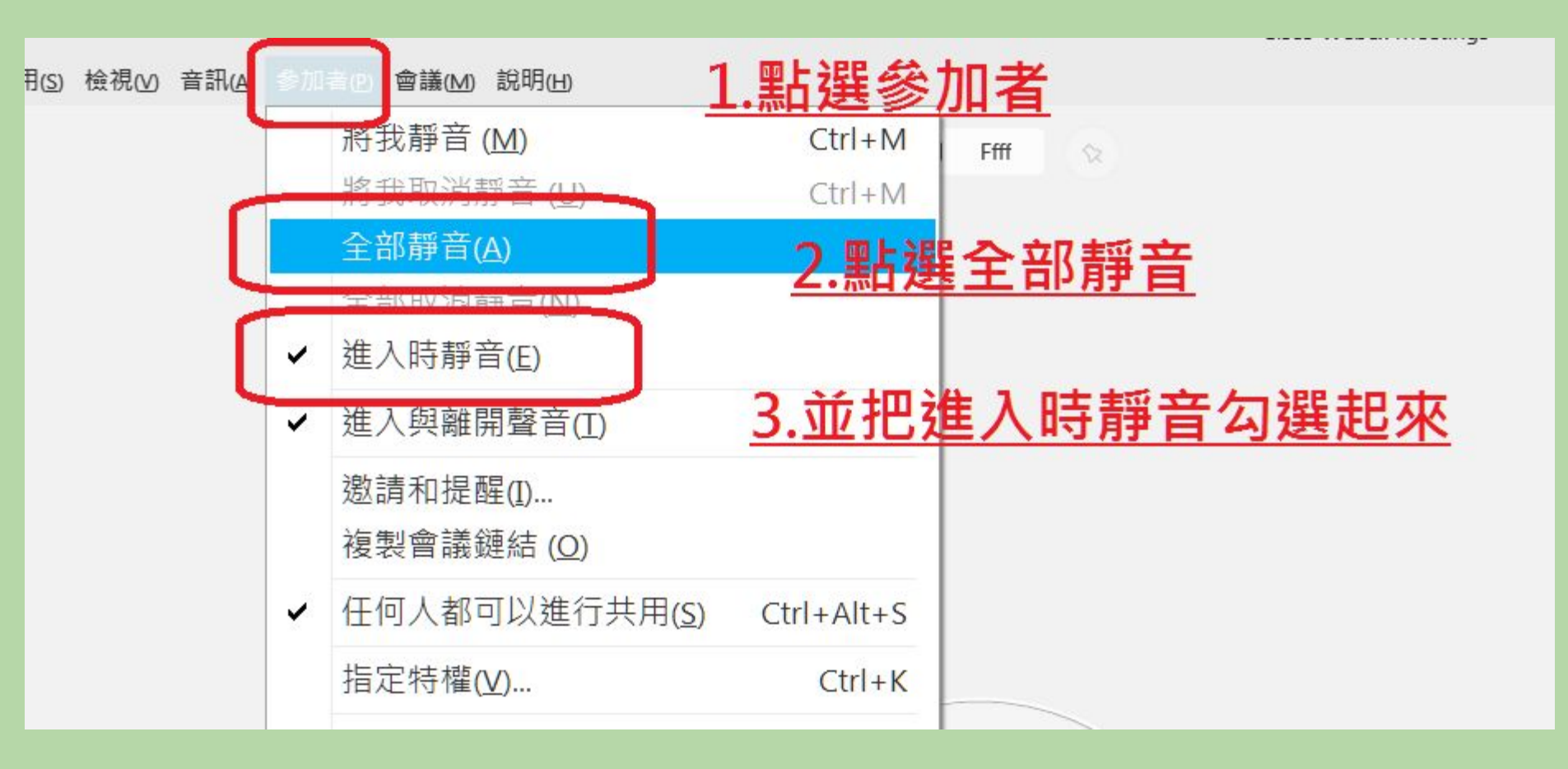

#### 2靜 (閉嘴):關掉參加者麥克風

#### (新版有這個功能 要把勾勾取消)

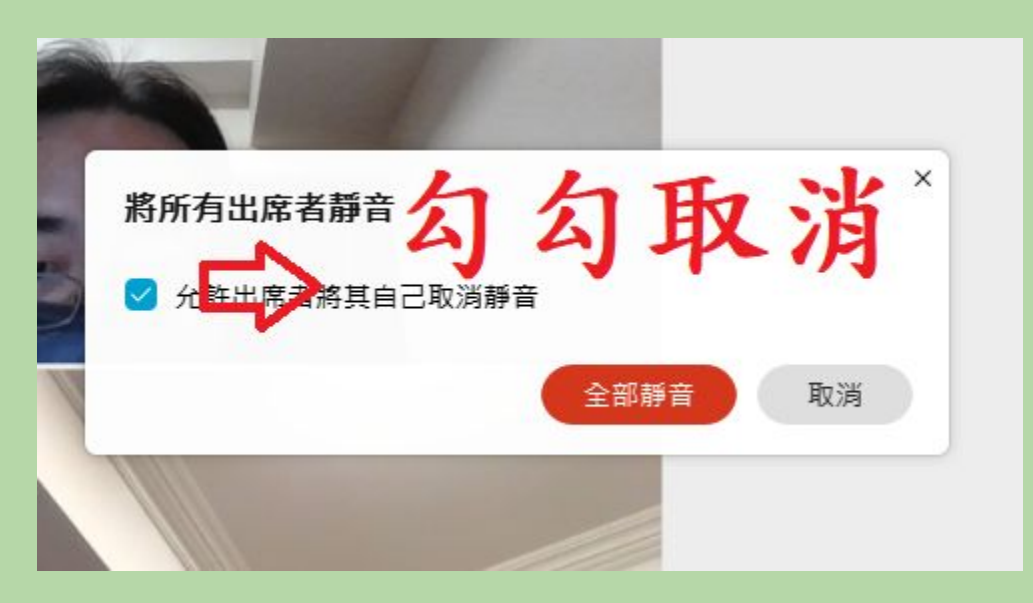

#### 3共(看黑板):只有主持人能共用畫面

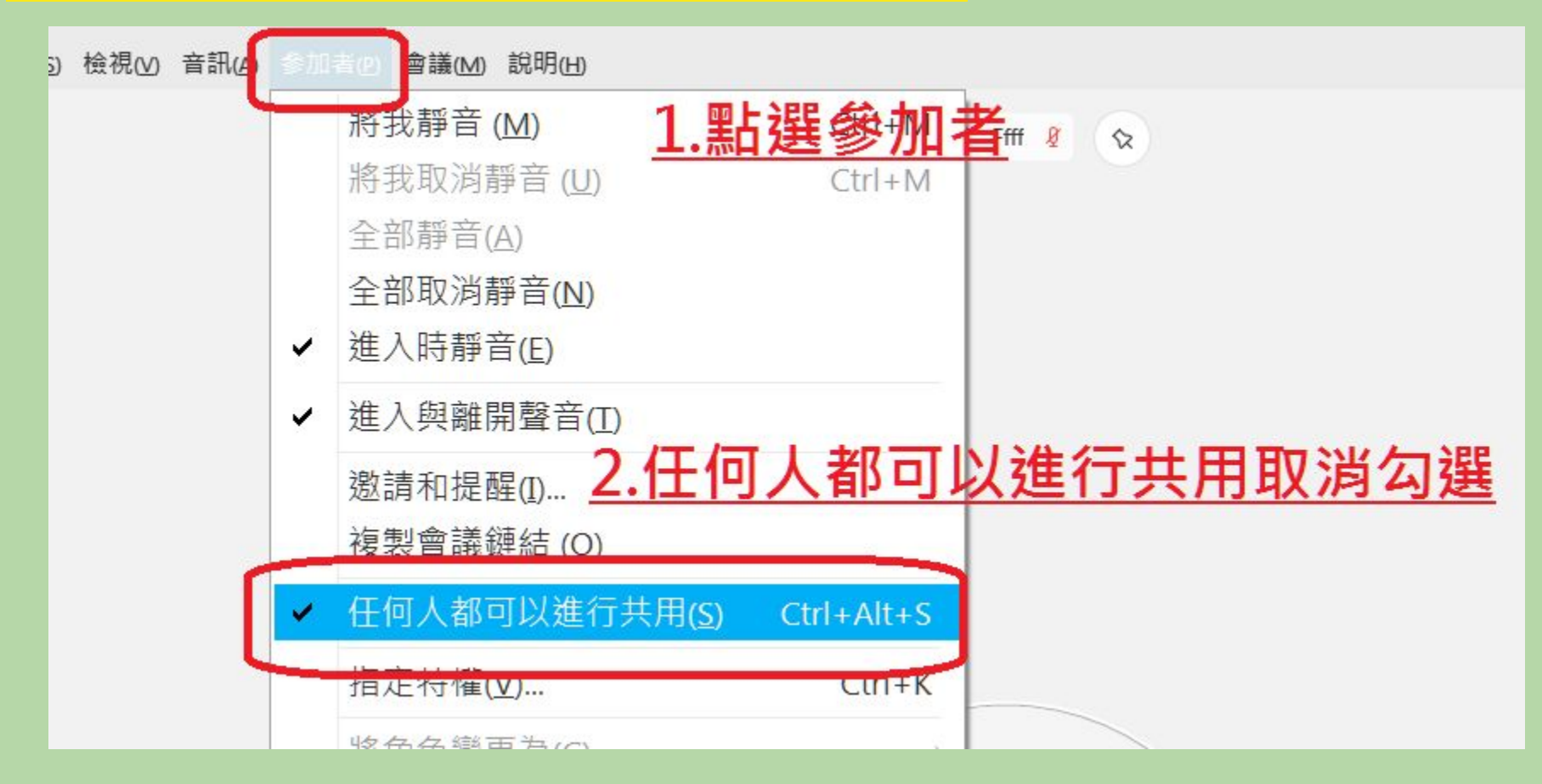

#### 4聊 (不准私下聊天):聊天對象只限主持人 (也可以在面板選項就關掉聊天功能) 1/2

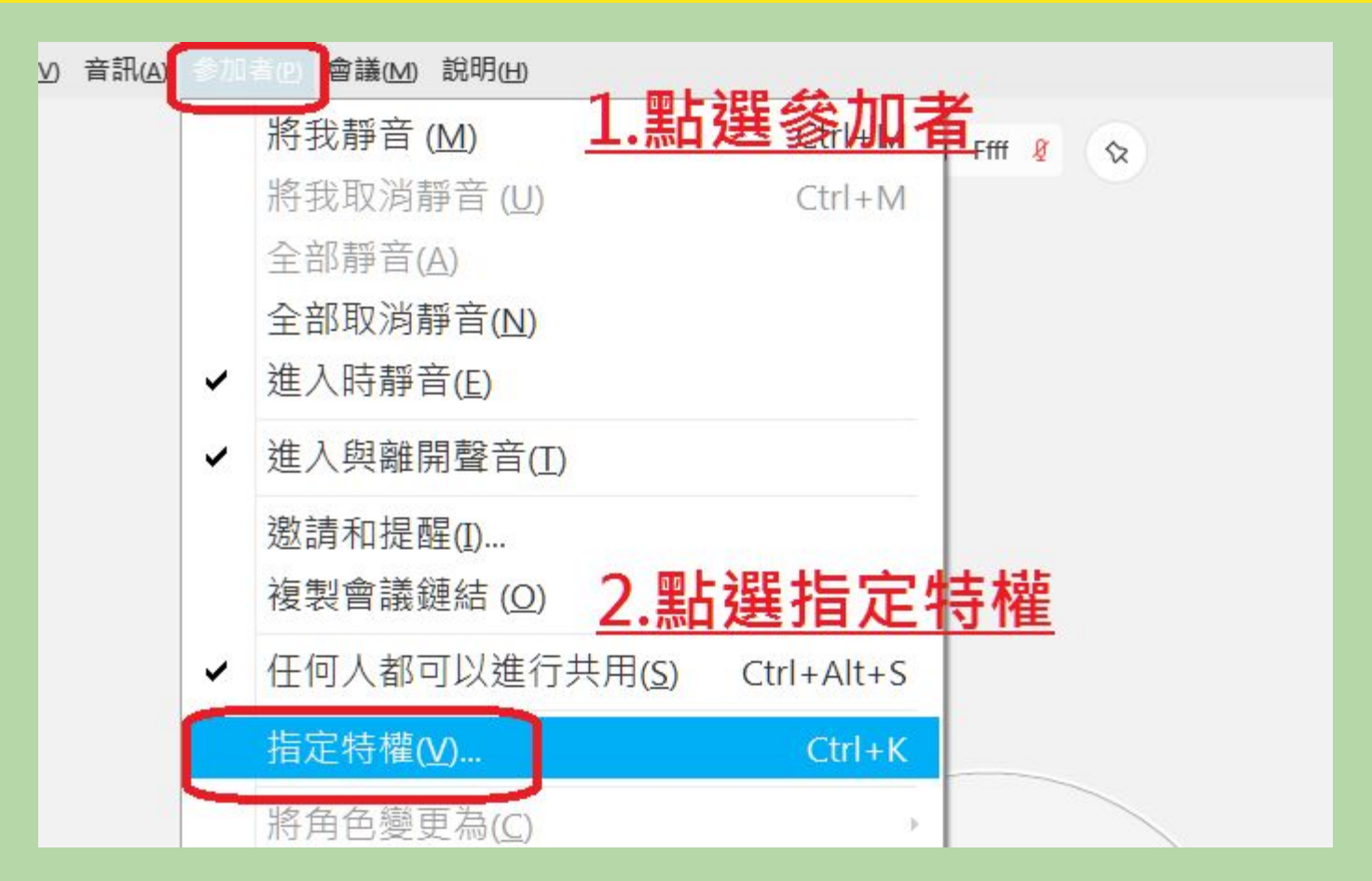

#### 4聊 (不准私下聊天):聊天對象只限主持人 (也可以在面板選項就關掉聊天功能) 2/2

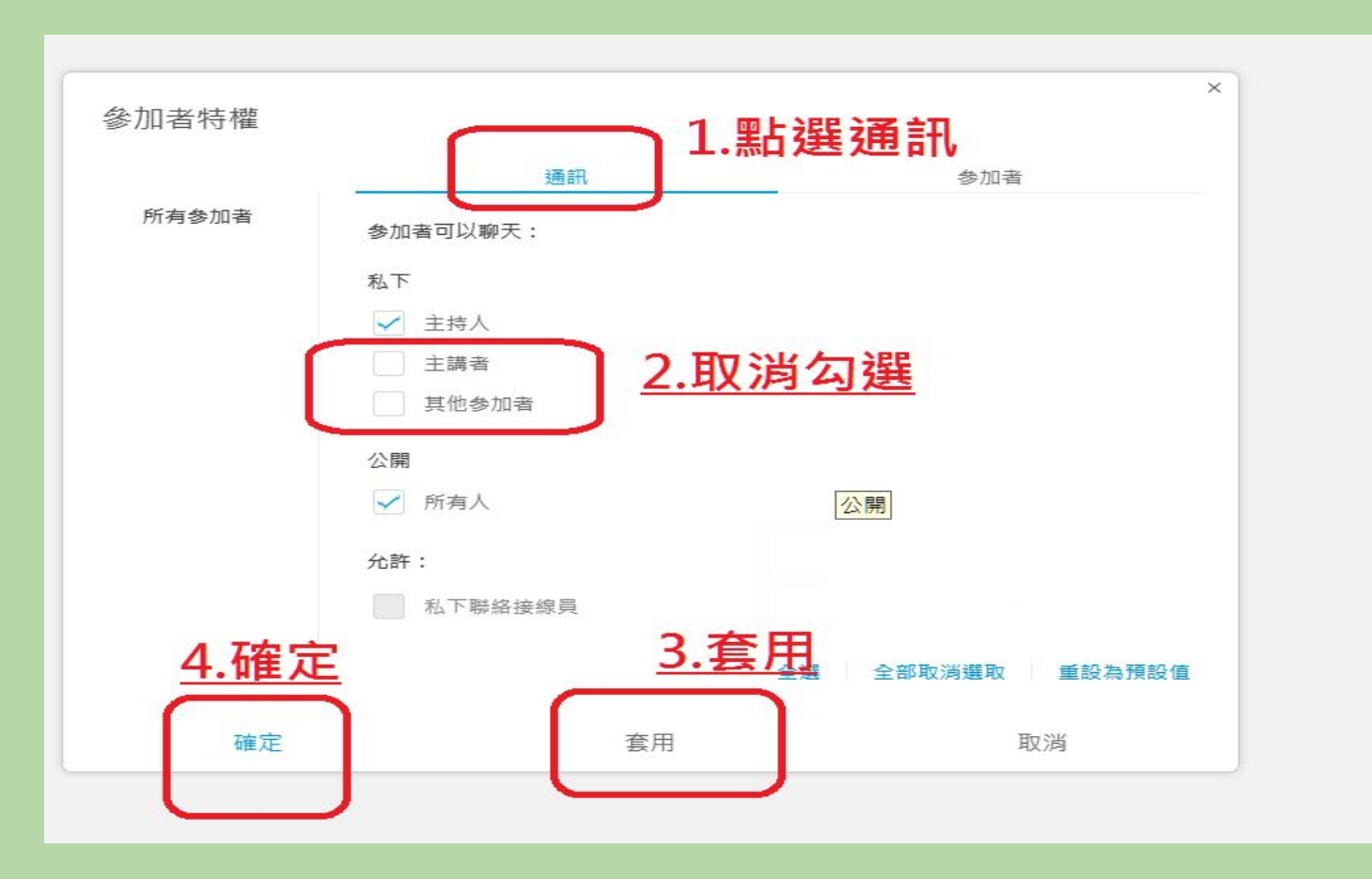

#### 如何在面板選項就關掉聊天功能 1/2

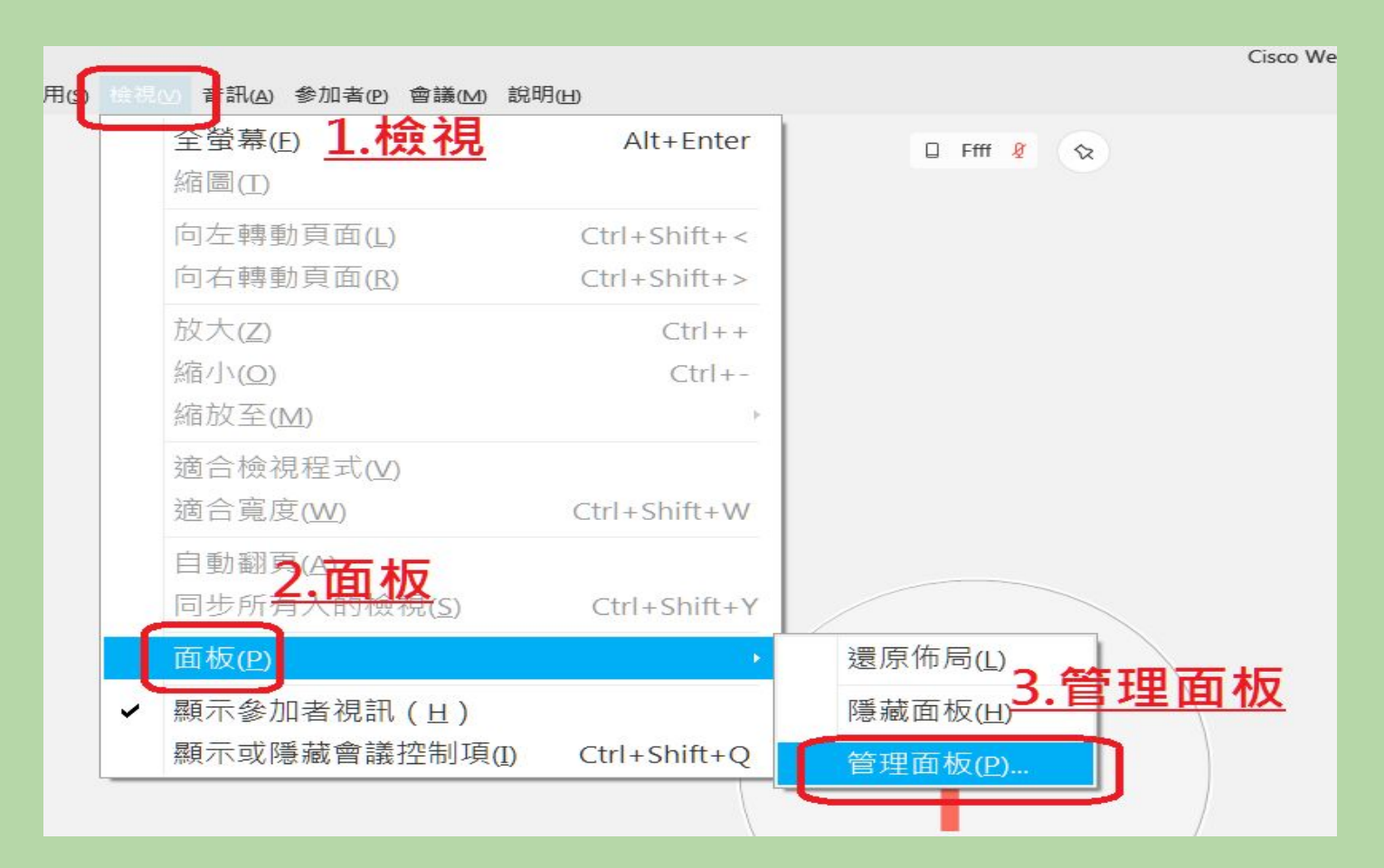

#### 如何在面板選項就關掉聊天功能 2/2

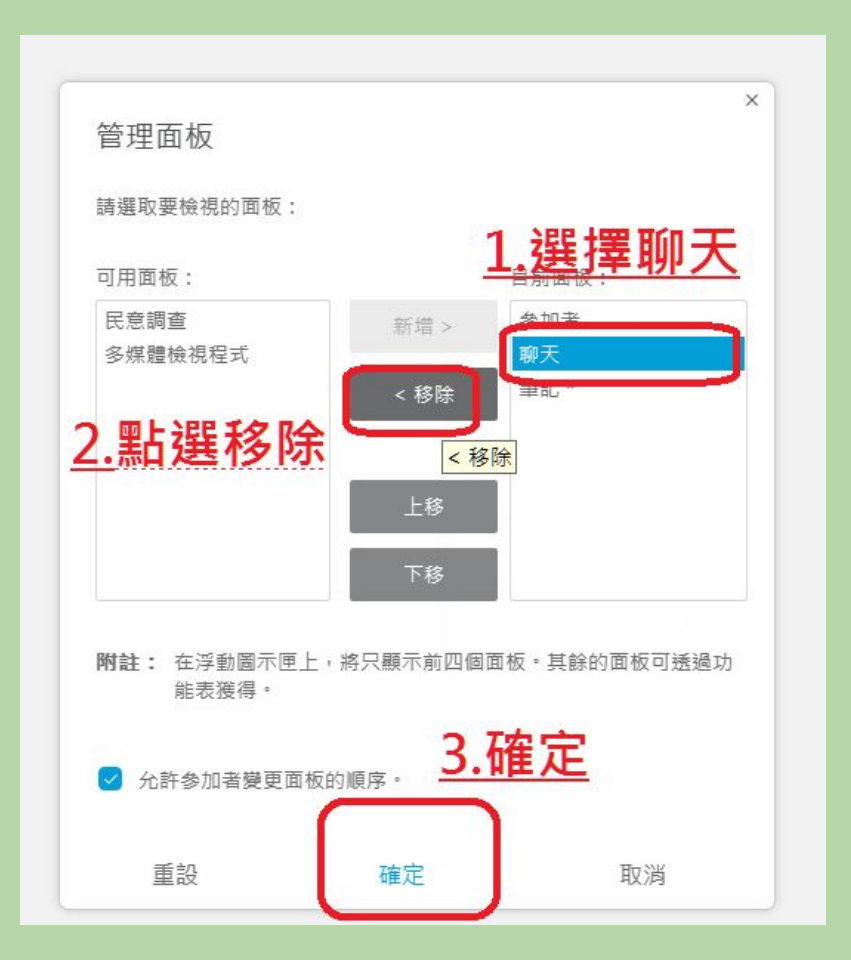

### 5特 (取消特權)

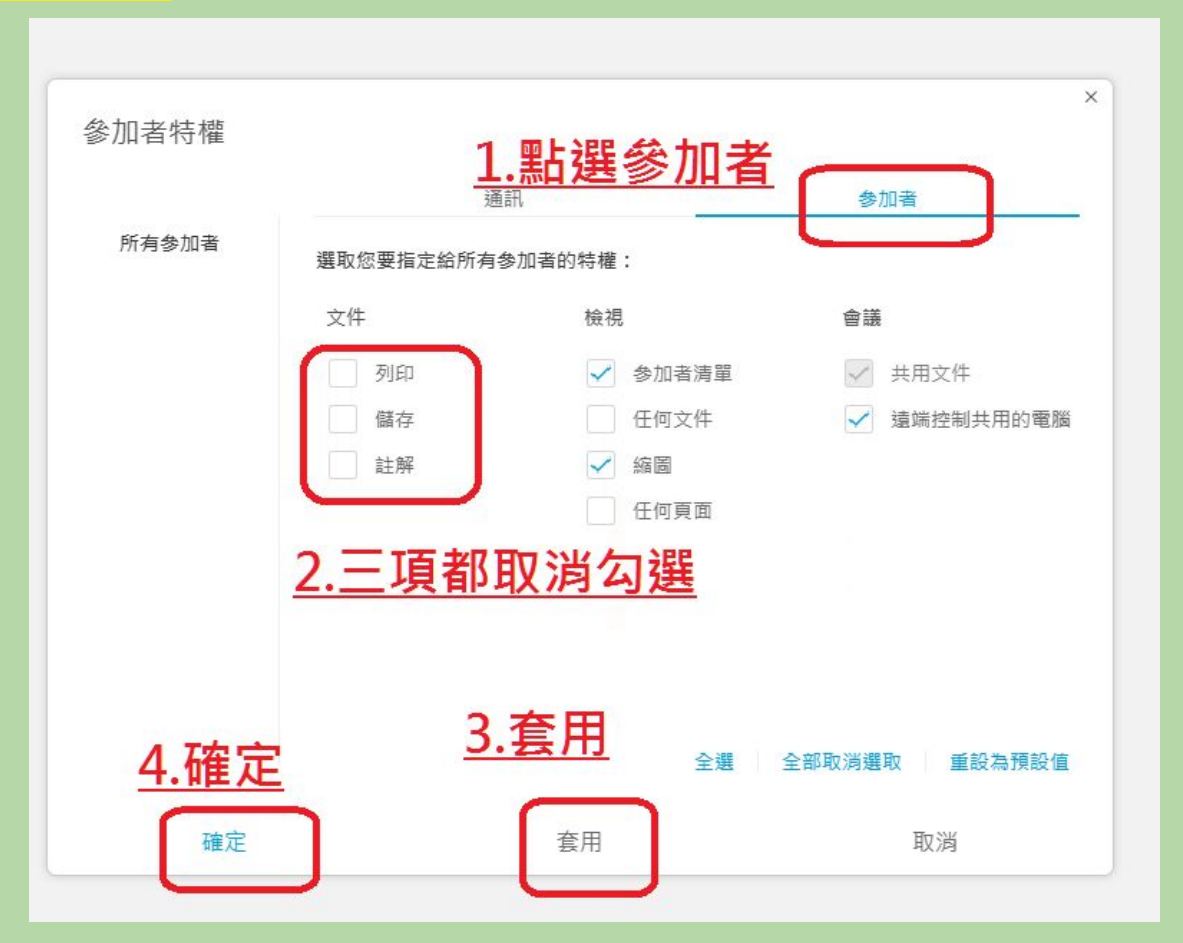

### 5特 (取消特權) (新版多這個選項 要記得取消)

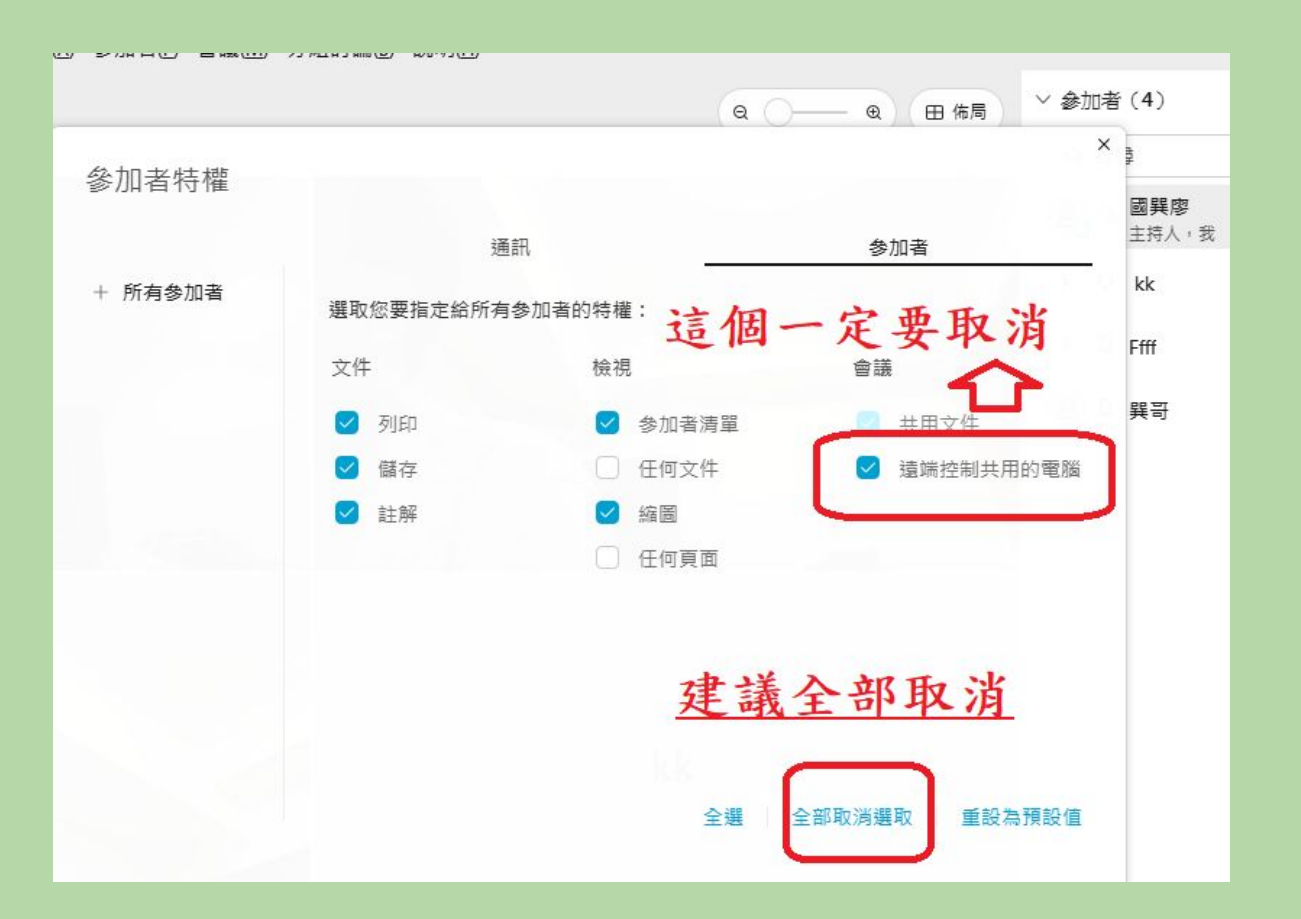

### 6釘 (釘選教師視訊畫面): (新版已沒有這功能)

#### 而是改以舞台與佈局 這樣的功能來呈現 但沒舊版好用

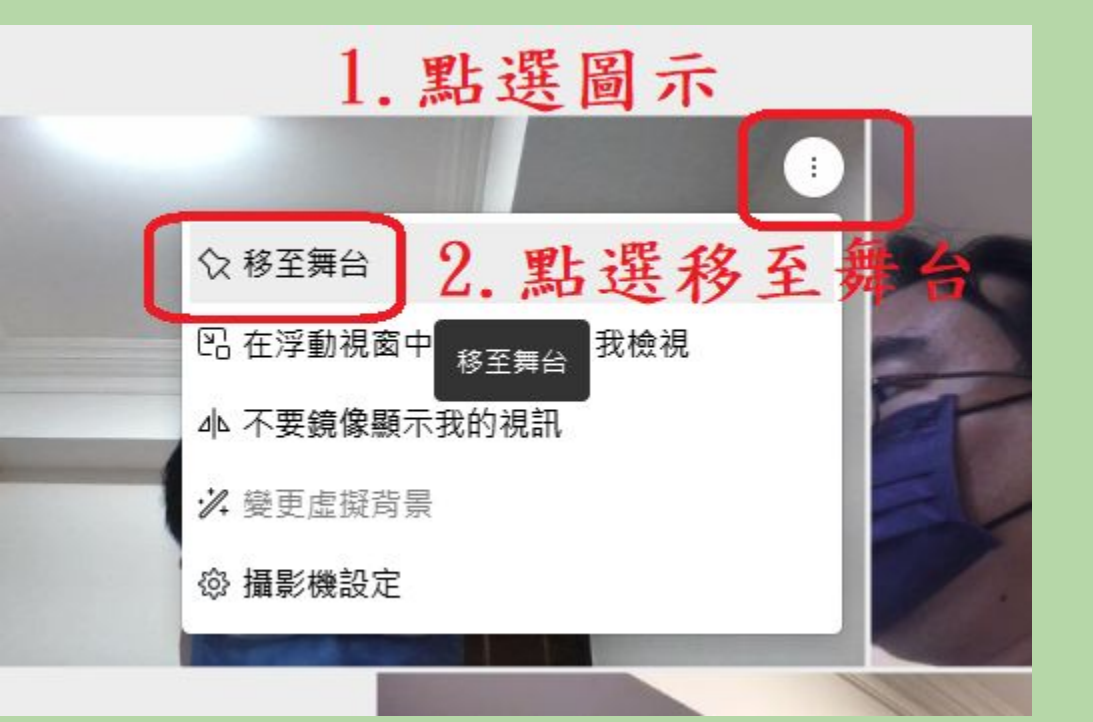

#### 6釘 (釘選教師視訊畫面)

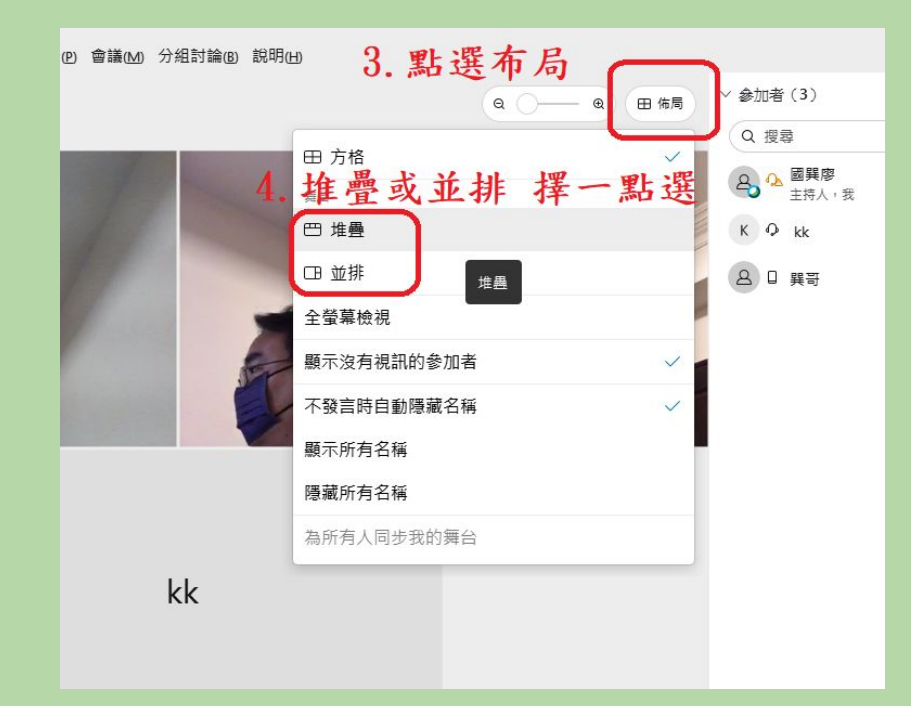

| kk |                                                                                                    |   |                |  |  |
|----|----------------------------------------------------------------------------------------------------|---|----------------|--|--|
|    | 田方格                                                                                                    |   | Q 搜尋           |  |  |
|    | 舞台                                                                                                    |   | 合 國 興廖<br>主持人, |  |  |
|    | 巴 堆疊                                                                                                    | ~ | K Q kk         |  |  |
|    | 田 並排                                                                                                    |   | ▲ □ 巽哥         |  |  |
|    | 全螢幕檢視                                                                                                    |   |                |  |  |
|    | 顯示沒有視訊的參加者                                                                                                    | ~ |                |  |  |
|    | 不發言時自動隱藏名稱                                                                                                    | ~ |                |  |  |
|    | 顯示所有名稱                                                                                                    |   |                |  |  |
|    | <b>Bianfina 5. 勾選這項</b>                                                                                                    |   |                |  |  |
|    | 為所有人同步我的舞台                                                                                                    |   |                |  |  |
|    | 在舞台上顯示為所有人同步我的舞台                                                                                                    |   |                |  |  |
|    | Contraction of the local division of the local division of the loc |   |                |  |  |

### 6釘 (釘選教師視訊畫面)

(11)(2) 1第1元(Y) 目前(1111元前(A) 芝川(目化) 智威(W) ノだれず細(D) 0元40(D)

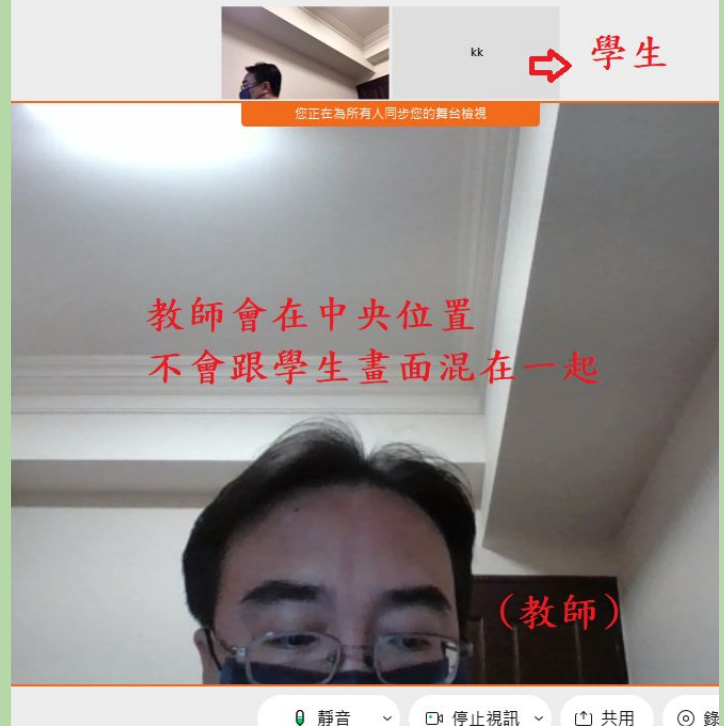

但是學生仍然可以切換要 觀看哪一個畫面,只是教 師畫面會跟在旁邊而已。

沒舊版好用,但這樣設定 後可以稍稍彌補。避免學 生沒在觀看教師畫面。

### 接下來的民意調查 屬於進階功能

#### 一般上課不一定要使用

## **3.**如何使用民意調查: 1/6

(1) 必須先開啟民意調查面板

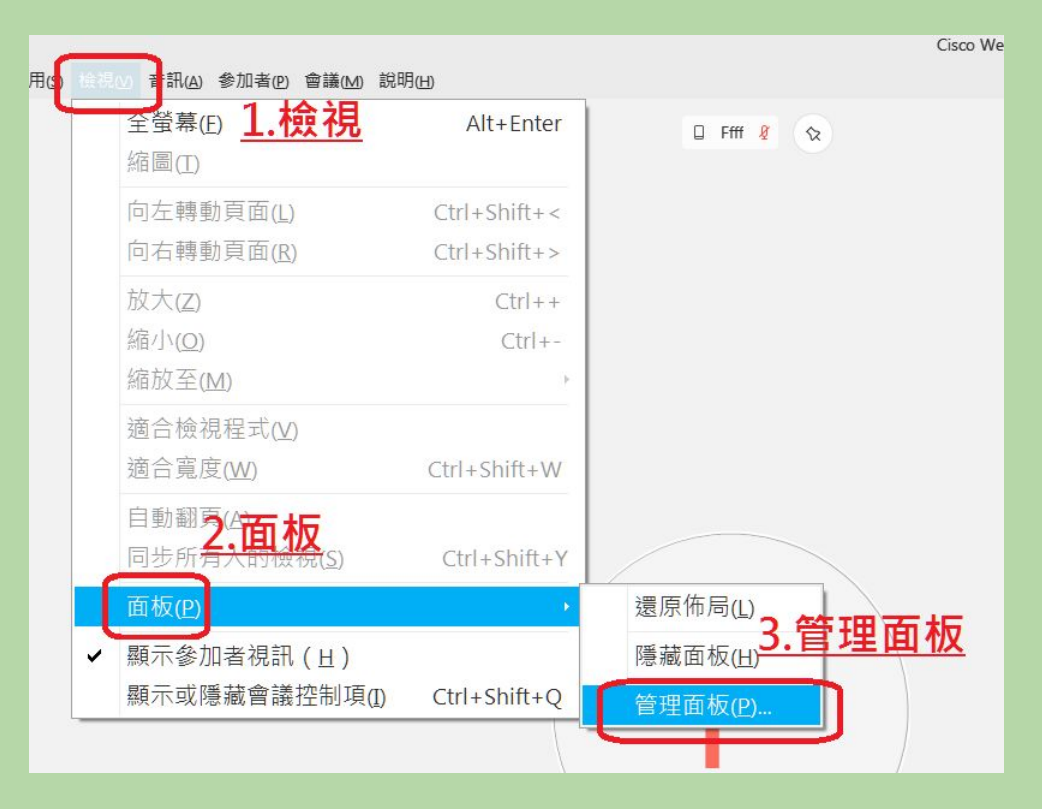

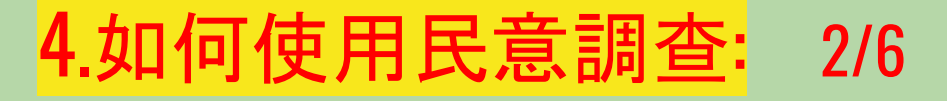

#### (1) 必須先開啟民意調查面板

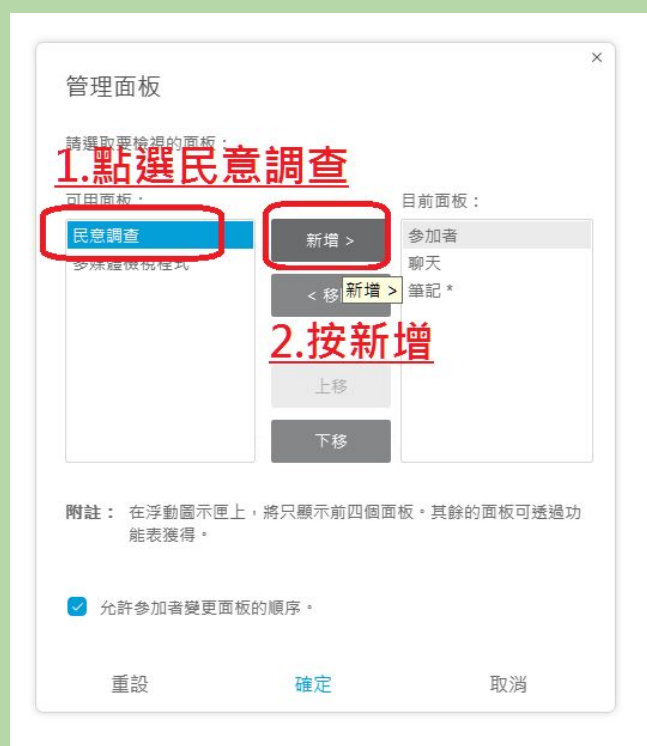

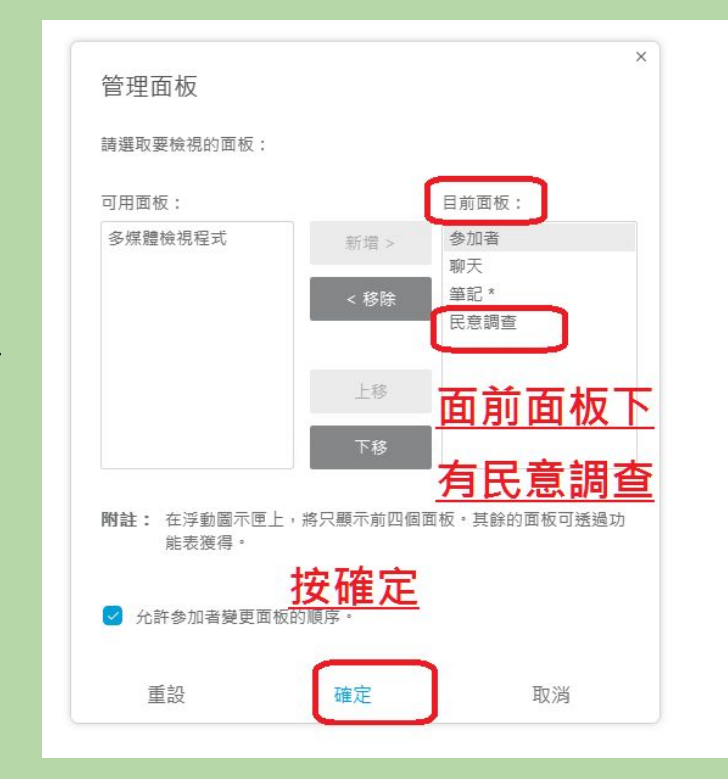

#### **3.**如何使用民意調查: 3/6

#### (2) 必須在cisco webex桌面程式下,才能新增民意調查問題

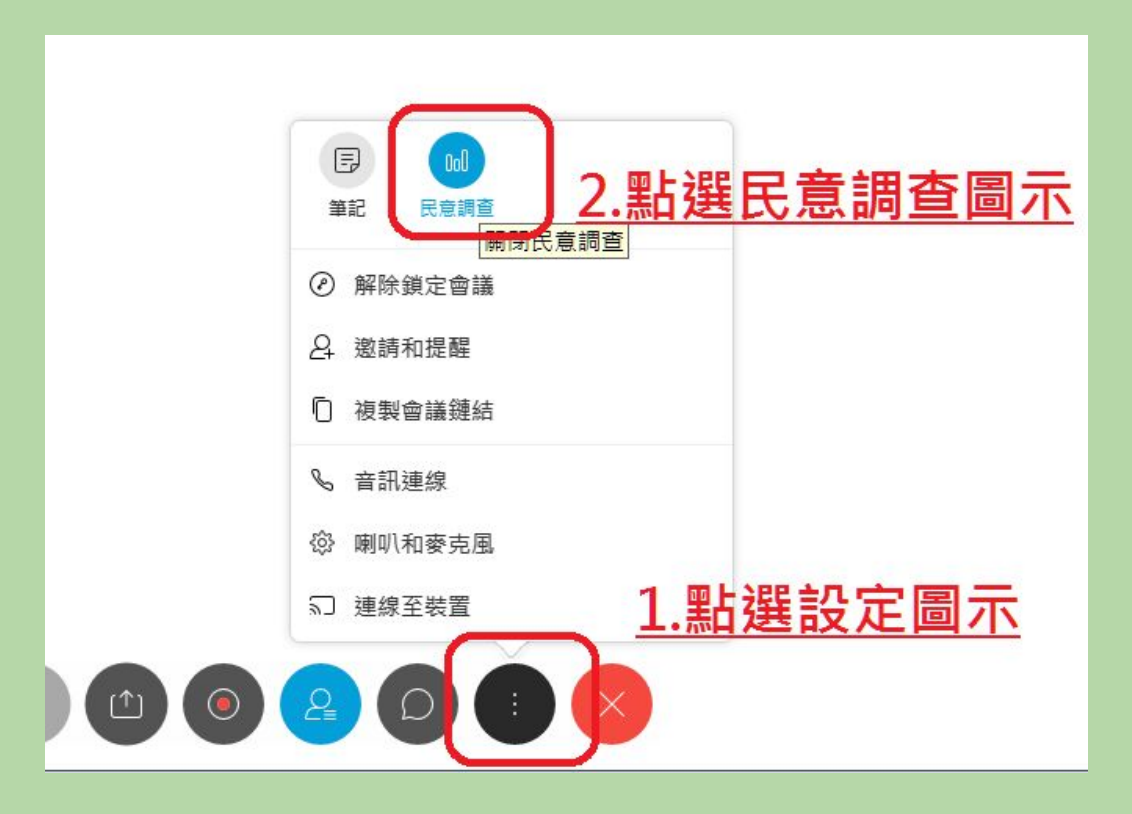

### **3.**如何使用民意調查: 4/6

#### (2) 必須開啟cisco webex桌面程式,才能新增民意調查問題

| C 2 0 1 ↓ C 2 0 1 ↓ C 2 0 1 ↓ C 2 0 1 ↓ C 2 0 1 ↓ C 2 0 1 ↓ C 2 0 1 ↓ C 2 0 0 0 0 0 0 0 0 0 0 0 0 0 0 0 0 0 0             |                   |
|----------------------------------------------------------------------------------------------------|-------------------|
|                                                                                                    | 者用法與其不可           |
| <u>1.先選擇單選或多選,</u><br><u>還是簡答</u>                                                                                         |                   |
| 選擇題 - 單個答案     ^       選擇題 - 單個答案     通援援題 - 單個答案       選擇題 - 單個答案     通援援題 - 單個答案       選擇題 - 多個答案     新油       審     音案 | <b>自</b><br>一 ~ ~ |
| 記錄個人回應     新增       全部演除     選項<       賞欲民意調查     全部演除                                                                    | 標記為正確問的民会調査       |

### **3.**如何使用民意調查: 5/6

#### (2) 必須開啟cisco webex桌面程式,才能新增民意調查問題

|                                                |                       | ✓ 民意調査 × X                                                                                    |                       |                                   | <ol> <li>(</li></ol>                             |
|------------------------------------------------|-----------------------|-----------------------------------------------------------------------------------------------|-----------------------|-----------------------------------|--------------------------------------------------|
| > 民意調査 ×                                       |                       |                                                                                               |                       |                                   | A. (A)你沒有老子是多麼得意的事                               |
|                                                |                       | R.意調查問題:                                                                                      |                       |                                   | B. (B)昨天遭小偷,今天收紅單,什麼好事全讓我碰                       |
| 民意調查問題:<br>1. 〈 賞影〉一文中的「我現在想想,那時真是太聰明了!」實際上作者要 |                       | <ol> <li>(</li></ol>                                                                          |                       | 民意調査選項<br><sub>計時器</sub> つ シロ 宁 「 | 父母恩,子女們都是爸媽甜蜜的負行     打個演題,課長都認為是天籟,如     「     な |
| 表達的是反面的意思,這 種修辭是 ' 倒反法」,下列何者用法與其不同 ?           |                       | A. (A)你沒有老子是多麼得意的事                                                                            |                       | ■ 展示                              | 1 <u>2110</u>                                    |
| (A)你没有老子是多蓝得意的争                                |                       | B. (B)昨天遭小偷,今天收紅單,什麼好事全讓我碰上了                                                                  |                       | 警告: 1 分鐘                          | ]                                                |
| 2.新增答案選項                                       | $\left \right\rangle$ | <ul> <li>✓ ● C. (C)養兒方知父母恩,子女們都是爸媽甜蜜的負荷</li> <li>D. (D)即使經理打個噴嚏,課長都認為是天籟,如此奉承,真是體貼</li> </ul> | $\left[\right\rangle$ | (                                 | 記<br>取消<br>音素                                    |
|                                                | V                     | I.完成所有選項後                                                                                     | V                     | <u>3.1文唯</u> 定                    | 1.點選選項                                           |
| 類型: 選擇題 - 單個答案 >                               |                       | 類型: 選擇題 - 單個答案 >>>>>>>>>>>>>>>>>>>>>>>>>>>>>>>>>>>>                                           |                       |                                   | 全部海除 選項                                          |
| 1.點選新增                                         |                       | 2.在正確答案後點選                                                                                    |                       |                                   |                                                  |
| 新増 檀記為正確<br>記錄個人回應 新道多案                        |                       |                                                                                               |                       |                                   |                                                  |
| 全部清除 選項 開啟民意調查                                 |                       |                                                                                               |                       |                                   |                                                  |

選頂...

盟飲民音調査

全部清除

### **3.**如何使用民意調查: 6/6

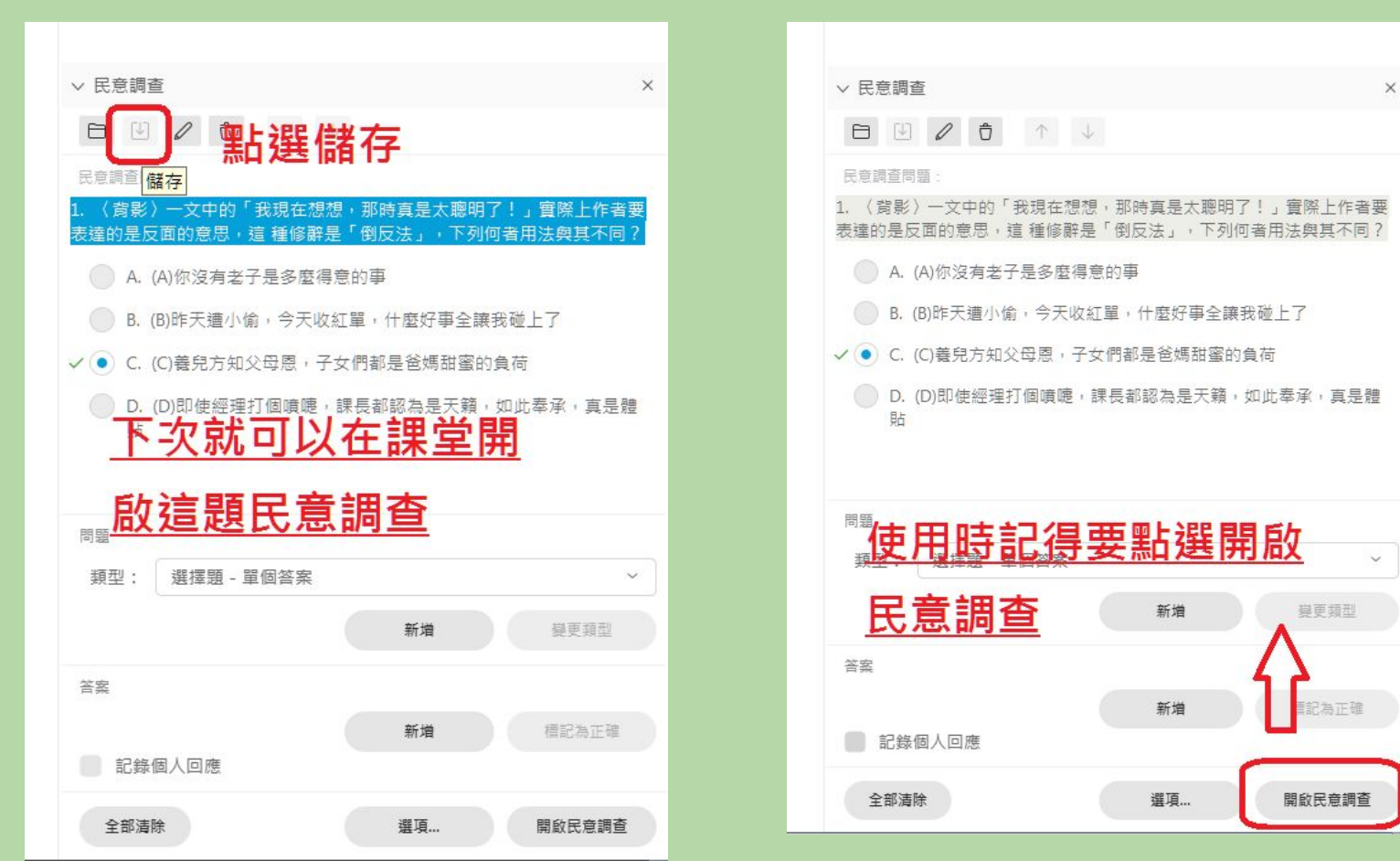